# แบบบันทึกการแถกเปลี่ยนเรียนรู้ (KM) ของชุมชนนักปฏิบัติห้องสมุดสาขาพณิชยการพระนคร (BCL COP) วันที่ 4 พฤษภาคม 2555

| ผู้เล่า                | รายละเอียดของเรื่อง              | สรุปความรู้ที่ได้                  |
|------------------------|----------------------------------|------------------------------------|
|                        | จากการที่ได้เข้าร่วมการฝึกอบรม : | 1. ได้รับความรู้และฝึกปฏิบัติการ   |
| น.ส.ณฤชล บิลอิสมาแอล   | การใช้ฐานข้อมูลอิเล็กทรอนิกส์    | สืบค้นฐานข้อมูล EBSCOhost          |
| น.ส.รัชนีพร คุ้มเกวียน | เพื่อการสืบค้น โครงการพัฒนา      | โครงการพัฒนาเครือข่าย              |
|                        | เครือข่ายระบบห้องสมุคใน          | ห้องสมุดในประเทศไทย                |
|                        | ประเทศไทย (Thailis) ประจำปี      | (ThaiLIS)การสืบค้นหนังสือ          |
|                        | 2555 ในวันที่ 6 มีนาคม 2555 ณ    | ออนใลน์โครงการพัฒนา                |
|                        | อาคาร11 ชั้น 2 ห้อง11201         | เครือข่ายระบบห้องสมุคใน            |
|                        | มหาวิทยาลัยราชภัฏสวนคุสิต        | ประเทศไทย (ThaiLIS)eBooks          |
|                        | หน่วยงานที่จัดฝึกอบรมโดย         | on EBSCOhost, Single Search        |
|                        | Thailand Country Manager         | for ThaiLIS                        |
|                        | EBSCO Publishing ผู้บรรยายโดย    | 2.สามารถแนะนำและอธิบาย             |
|                        | น.ส.กัญญากานต์ นนทิวัฒน์วณิช     | ขั้นตอนการสืบค้นจากฐานข้อมูล       |
|                        | ได้แนะนำการสืบค้นหนังสือและ      | ต่างๆให้นักศึกษา อาจารย์ และผู้ที่ |
|                        | วารสารออนไลน์ โดยใช้             | สนใจใช้ฐานข้อมูลได้อย่าง           |
|                        | ฐานข้อมูล Single Search Box ที่  | ถูกต้อง และสามารถนำข้อมูลไป        |
|                        | จะนำมาใช้แทน Google เป็นการ      | ใช้ประโยนช์ได้                     |
|                        | สืบค้นจากหน้าจอเดียวที่รวมทุก    |                                    |
|                        | ฐานข้อมูล ทุกสถาบัน การศึกษา     |                                    |
|                        | สามารถสืบค้นฐานข้อมูล EBSCO      |                                    |
|                        | ได้ที่                           |                                    |
|                        | URL:https://search.ebscohost.com |                                    |
|                        | สำหรับ Used ID และ Password ที่  |                                    |
|                        | จะเข้าใช้ฐานข้อมูลทุกสถาบัน      |                                    |
|                        | สามารถกำหนดได้เองเพื่อความ       |                                    |
|                        | สะควกของผู้ใช้ฐาน โคยติคต่อ      |                                    |
|                        | บริษัท EBSCO เพื่อข้อรับข้อมูล   |                                    |
|                        | เพิ่มเติมได้                     |                                    |

| ารามู่อาจารอาจาเอยอายะวอะ       |  |
|---------------------------------|--|
| ท าภคพพ เหตุลายที่ผู้กลาทุพ เยก |  |
| ต้องนำไปวางหน้า WEB คือ         |  |
| 1.เปลี่ยนหน้าจอฐานข้อมูลเป็น    |  |
| แบบเฉพาะของมหาวิทยาลัย          |  |
| 2.วางวารสารไว้หน้า WEB          |  |
| ห้องสมุด                        |  |
| 3.เช็ค Function ช่วยสะกคคำ      |  |
| 4.เปิดใช้หน้า Web E-Book        |  |
| 5.เปิดให้ใช้การดาวน์โหลด E-     |  |
| Book                            |  |
|                                 |  |
|                                 |  |
|                                 |  |
|                                 |  |
|                                 |  |
|                                 |  |
|                                 |  |
|                                 |  |
|                                 |  |
|                                 |  |
|                                 |  |

#### ขั้นตอนการสืบค้น

#### 1.เปิด Web :https://search.ebscohost.com

### 2.ติดต่อบริษัทเพื่อขอรับรหัสเพื่อใช้สืบค้นนอกมหาวิทยาลัย

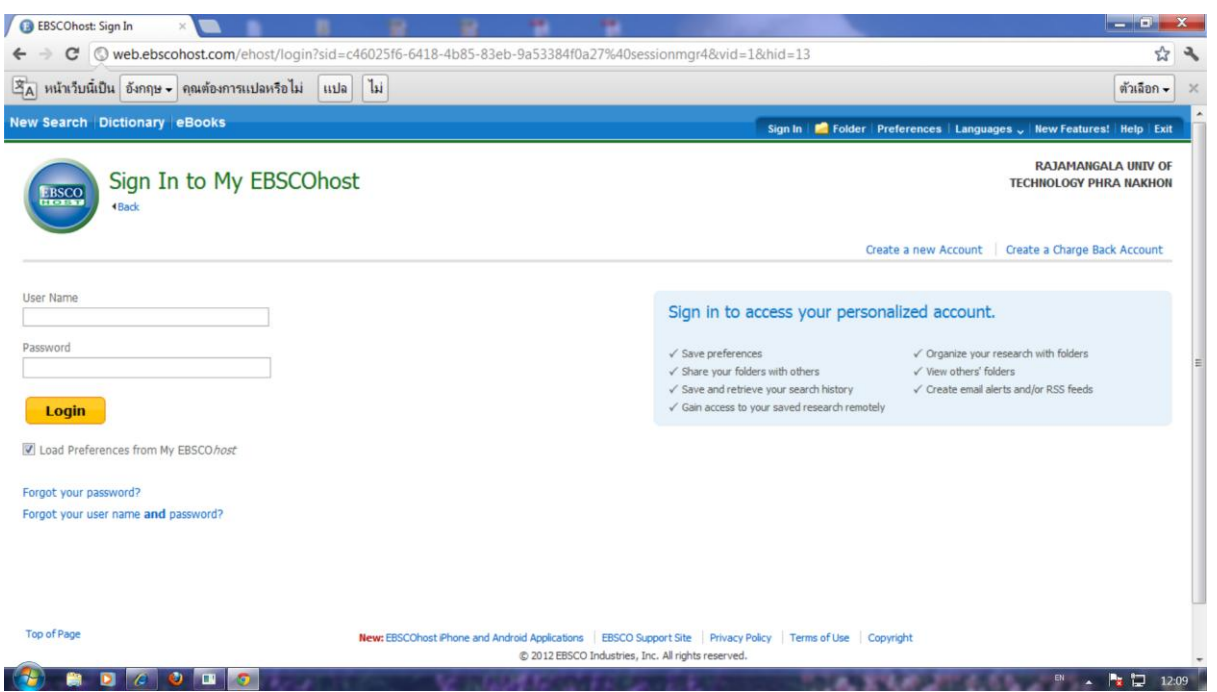

### 3.เลือกฐานข้อมูลตามสาขาวิชา

|                                                                                                    |                                                                                                    |                                                                                                    | eel .                                                    | - 0                             | x   |
|----------------------------------------------------------------------------------------------------|----------------------------------------------------------------------------------------------------|----------------------------------------------------------------------------------------------------|----------------------------------------------------------|---------------------------------|-----|
| C ( web.ebscohost.com/ehost/                                                                                                    | /LandingPage/landing?sid=c46                                                                             | 025f6-6418-4b85-83eb-9a53384f0a27@sessi                                                                                                    | ionmgr4&vid=1&tid=2003EB&new=True                        | \$                              | ٩   |
| หน้าเว็บนี้เป็น อังกฤษ 🗸 คุณต้องการแปลหรื                                                                                                    | เอไม่ แปล ไม่                                                                                            |                                                                                                    |                                                          | ตัวเลือก 🗸                      | ) > |
| Search Dictionary eBooks                                                                                                    |                                                                                                    |                                                                                                    | Sign In   📔 Folder   Preferences   Languages 🗸   New Fea | atures!   Help   Exit           |     |
| Searching: eBook Collection (E<br>Basic Search   Advanced Search   1                                                                                                    | BSCOhost)   Choose Databases<br>  Sea<br>//sual Search   Search History                                  | rch Clear 🤨                                                                                                    | RAJAM<br>TECHNOLOG                                       | Angala Univ of<br>Y Phra Nakhon |     |
| Browse By Category                                                                                                    | Highlights                                                                                               |                                                                                                    |                                                          | View All                        |     |
| Children's & Young Adult<br>Nonfiction                                                                                                    | Not actual sector and sector ing<br>New Digital Mindu and Sector ing<br>Sector with a set of the New All | Safe and the second second sec |                                                          |                                 |     |
| A de 0. A sebile store                                                                                                    |                                                                                                    | Call I American Marcal Marcalana                                                                                                    |                                                          |                                 |     |
| Arts & Architecture Biographies & Memoirs Business & Economics                                                                                                    |                                                                                                    |                                                                                                    |                                                          |                                 |     |
| Arts & Architecture<br>Biographies & Memoirs<br>Business & Economics<br>Computer Science<br>Education                                                                                              | Hey Digital Media                                                                                        | Transmer of Thinking :                                                                                                    |                                                          |                                 |     |
| Arts & Architecture<br>Biographies & Memoirs<br>Business & Economics<br>Computer Science<br>Education<br>Engineering & Technology<br>Fiction                                                       | New Digital Hedia<br>and Lea<br>by Gee, James Paul                                                       | Tutture of Thinking :<br>Lear                                                                                                    |                                                          |                                 |     |
| Arts & Architecture<br>Biographies & Memoirs<br>Business & Economics<br>Computer Science<br>Education<br>Engineering & Technology<br>Fiction<br>General Nonfiction<br>Health & Medicine            | Hew Digital Hedia<br>and Lea<br>by Gee, James Paul                                                       | Rutero G Thinking :<br>car.<br>by Davidson, Cathy N.                                                                                                    |                                                          |                                 |     |
| Arts & Architecture<br>Biographies & Memoirs<br>Business & Economics<br>Computer Science<br>Education<br>Engineering & Technology<br>Fiction<br>General Nonfiction<br>Health & Medicine<br>History | Hew Digital Hedia<br>and Lea<br>by Gee, James Paul                                                       | Future of Thinking :<br>Lear.<br>by Davidson, Cathy N.                                                                                                    |                                                          |                                 |     |

#### 4.เปลี่ยนเป็นภาษาไทย

| C (S web.ebscohost.com/ehos            | t/LandingPage/landing?sid=c46025f6-6418-4b85-83eb                                                                                                    | -9a53384f0a27@sessionmgr4&vid=1&tid=2003EB&new=True | 1                        |
|----------------------------------------|----------------------------------------------------------------------------------------------------|-----------------------------------------------------|--------------------------|
| earch Dictionary eBooks                |                                                                                                    | Sign In 🛀 Folder Preferences Language               | s 🗸 New Features! Help E |
| Searching: eBook Collection (          | EBSCOhost) Choose Databases                                                                                                    | 00<br>65<br>6.0<br>6.0                              | AJAMANGALA UNIV C        |
| Basic Search   Advanced Search         | Visual Search   Search History                                                                                                    | Fra                                                 | nçais                    |
|                                        |                                                                                                    | M                                                   | agyar                    |
| Book Collection                        |                                                                                                    |                                                     | Polski                   |
|                                        |                                                                                                    | Port                                                | aguês                    |
| Browse By Category                     | Highlights                                                                                                    | Py                                                  | ürkçe View All           |
| Children's & Young Adult Fiction       |                                                                                                    |                                                     | عربي                     |
| Children's & Young Adult<br>Nonfiction | The second sector sector secto |                                                     | 5年文<br>豊中文<br>日本板        |
| Arts & Architecture                    | and an and a second second sec |                                                     | 선국어                      |
| Biographies & Memoirs                  |                                                                                                    | 613                                                 | ning .                   |
| Business & Economics                   |                                                                                                    | Hr                                                  | vatski                   |
| Computer Science                       | Augusta                                                                                                    | C                                                   | สร้างหาไทย               |
| Education                              | New Digital Media Euture of Thinking :                                                                                                    | banasa indo                                         | Incole                   |
| Engineering & Technology               | and Lea Lear                                                                                                    | Re                                                  | mānā                     |
| Fiction                                | by Gee, James Paul by Davidson, Cathy N.                                                                                                    | Siov                                                | renski                   |
| General Nonfiction                     |                                                                                                    | Neder                                               | lands                    |
| Health & Medicine                      |                                                                                                    | Sv                                                  | anska                    |
| History                                | Featured eBooks                                                                                                    |                                                     | Suomi                    |
| Law                                    |                                                                                                    |                                                     | Dansk                    |
| Literature & Criticism                 | Education                                                                                                    |                                                     | Norsk View All           |
| Mathematics                            |                                                                                                    |                                                     |                          |

### 5.เลือกเปลี่ยนฐานข้อมูลอื่นๆ

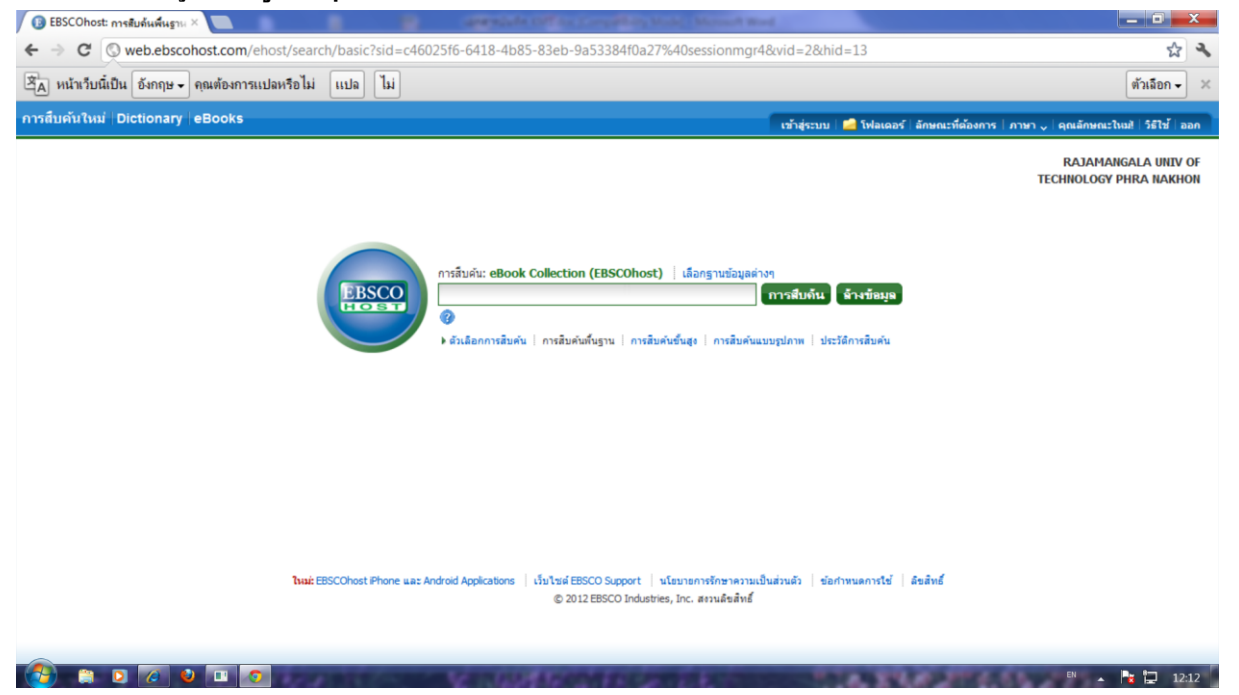

### 6.เลือกฐานข้อมูลที่ต้องการ แล้วคลิกตกลง

![](_page_4_Picture_1.jpeg)

### 7.ใส่คำที่ต้องการสืบค้น

| 🚯 EBSCOhost: การสับดันพื้นฐาน X                                                                                                    | a Reed                                                                  | x        |
|----------------------------------------------------------------------------------------------------|-------------------------------------------------------------------------|----------|
| ← → C ③ web.ebscohost.com/ehost/search/basic?sid=c46025f6-6418-4b85-83eb-9a53384f0a27%40session                                                                                                    | mgr4&vid=2&hid=13                                                       | 2        |
| 😤 หน้าเว็บนี้เป็น อังกฤษ 🗸 คุณต้องการแปลหรือไม่ แปล ไม่                                                                                                    | ตัวเลือก 🗸                                                              | ×        |
| การสืบคันใหม่   Dictionary   eBooks                                                                                                    | เข้าสู่ระบบ 🚅 โฟลเดอร์ ลักษณะที่ต้องการ กาษา 🗸 ดุณลักษณะใบบริ วิธีใช้ อ | 'n       |
|                                                                                                    | RAJAMANGALA UNIV<br>TECHNOLOGY PHRA NAKHO                               | DF<br>IN |
| โยธระกา         การสืบเริ่น: eBook Collection (EBSCOhost)         เมือกฐานช่อ           filood         โปรด ไดย์การีการีก็ได้สืบส์กะ)         Flood           Flood         โปรด ไดย์การีการีก็ได้สืบส์กะ)         Flood           Flood damage         Flood damage         Flood damage | รมูลด่างๆ<br>การสืบทัณ น้างข้อมูย<br>มบบรูปภาพ   ประวัติการสืบต่น       |          |
| Flood dams and reservoirs<br>Flood forecasting<br>Flood insurance claim<br>Floodplain forest<br>Floodplain forest<br>Floodplain forest                                                                                                    |                                                                         |          |
| โหม่ะ EBSCOhost Phone และ Android Applications   เร็บไซต์ EBSCO Support.   นโฮบายการโกฮาป<br>© 2012 EBSCO Industries, Inc. สรามสีขอ้                                                                                                    | ความเป็นส่วนตัว   ข้อกำหนดการใช้   ดีขตัทธ์<br>สิทธิ์                   |          |

# 8.เลือกแสดงข้อมูลฉบับเต็มเท่านั้น และกดอัพเดต

![](_page_5_Picture_1.jpeg)

# 9.เลื่อนเม้าส์ไปที่ Preview icon บทคดย่อของบทความก็จะแสดง

| (B) EBSCOhost: รายการผลการสืบ × | Campicale contains and a land                                                                                                    | unit Mod                                                                                           |                                               |
|---------------------------------|----------------------------------------------------------------------------------------------------|----------------------------------------------------------------------------------------------------|-----------------------------------------------|
| ← → C  web.ebscohos             | st.com/ehost/results?sid=c46025f6-6418-4b85-83eb-9a53384f0a27%40sessionmg                                                                            | r4&vid=3&hid=13&bquery=flood&bdata=JmRi                                                            | PW5sZWJrJmxhbmc9dG 😭 🍳                        |
| A หน้าเว็บนี้เป็น อังกฤษ • คุณ  | นต้องการแปลหรือไม่ แปล ไม่                                                                                                    |                                                                                                    | ตัวเลือก 🗸 💈                                  |
| การสืบคันใหม่ Dictionary eE     | Books                                                                                                    | เข้าสู่ระบบ 🚄 โฟลเดอร์ ลักษณะที่ต้องการ กาษ                                                        | า 🗸 คุณลักษณะใหม่ไ วิธีไซ้ ออก                |
| การสืบคัน: eBoo                 | 🛐 เอกสารฉบับเด็มของหนังสืออิเล็กทรงญี่ชัง 🥖 ได้ไว่ในโฟลเดอร์                                                                                         |                                                                                                    | RAJAMANGALA UNIV OF<br>TECHNOLOGY PHRA NAKHON |
| การสืบคันพื้นฐาน                | ชื่อเรื่อง: Flood Hazard Management : British and<br>International Perspectives                                                                      |                                                                                                    |                                               |
| •                               | Authors: Handmer, John W.                                                                                                    | ของหน้า ∨ การแจ้งเดือน / บันทึก / ใช้ร่วมกัน ∨                                                     | >>                                            |
| 🖸 42 ผลการสืบดับของ             | Publication: Spon Press, 2003                                                                                                    |                                                                                                    |                                               |
| ทาศำคันทุกคำ:<br>flood          | ประเภทของสิ่ง หนังสืออิเล็กทรอบิกส์<br>พิมพ์:                                                                                                    | 2 A                                                                                                |                                               |
| ด้าสำคัด                        | นับเรื่อง: TECHNOLOGY & ENGINEERING / Civil / Flood Control,                                                                                         | ntionGreat Britain: Floodolain                                                                     |                                               |
| 🖸 Full Text                     | HOOD cartage prevention—oreat britain, Hoodpain<br>management—Great Britain, Floods—Great Britain, Flood<br>damage prevention, Floodplain management | lain management                                                                                    |                                               |
|                                 | ฐานข้อมูล: eBook Collection (EBSCOhost)                                                                                                    |                                                                                                    |                                               |
| <ul> <li></li></ul>             | มันทักที่มีรายละเอียด                                                                                                    |                                                                                                    |                                               |
| Download Available              | 🖬 สารมัญ                                                                                                    |                                                                                                    |                                               |
| 1993 วันที่หิมพ์ 2004           |                                                                                                    |                                                                                                    |                                               |
|                                 | 2. Building Safer Cities : The Future of Disaster Risk 🔎                                                                                             |                                                                                                    |                                               |
| ย แสดงพับ ะ                     | By: Kreimer, Alcira; Arnold, Margaret; Carlin, Anne. In: Disaster risk man                                                                           | nagement series ; no. 3. World Bank. 2003. eBook.                                                  |                                               |
| C Source Tunes                  | Hosta-: SOCIAL SCIENCE / Disasters & Disaster Relief; Emergency man<br>eBook relief-Developing countries-Planning; Floods-:Developing countries; Cli | agementDeveloping countriesPlanning; Disaster<br>matic changes Risk assessmentDeveloping countries |                                               |
| Source types                    | รานข้อมล: eBook Collection (EBSCOhost)                                                                                                    |                                                                                                    |                                               |
|                                 |                                                                                                    | This was a set of the                                                                              | EN                                            |

## 10.คลิกที่ชื่อหนังสือเพื่อแสดงข้อมูลทั้งหมด

![](_page_6_Figure_1.jpeg)

# รูปภาพประกอบโครงการพัฒนาเครือข่ายระบบห้องสมุดในประเทศไทย (Thailis) ประจำปี 2555

![](_page_7_Picture_1.jpeg)

![](_page_7_Picture_2.jpeg)

![](_page_8_Picture_0.jpeg)

![](_page_8_Picture_1.jpeg)

![](_page_9_Picture_0.jpeg)

![](_page_9_Picture_1.jpeg)